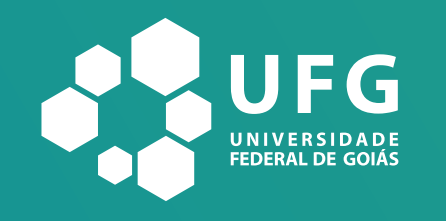

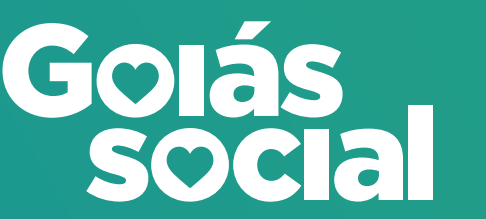

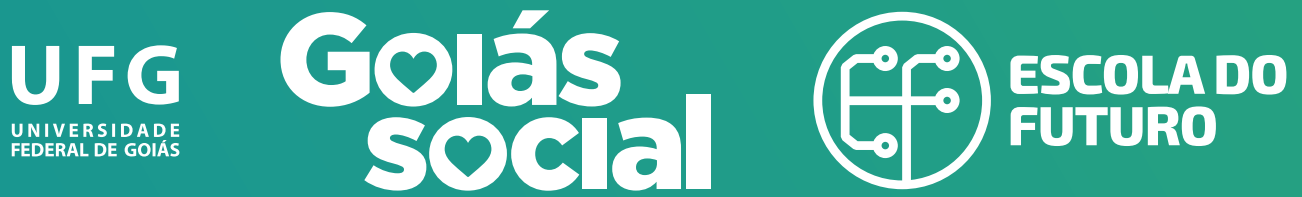

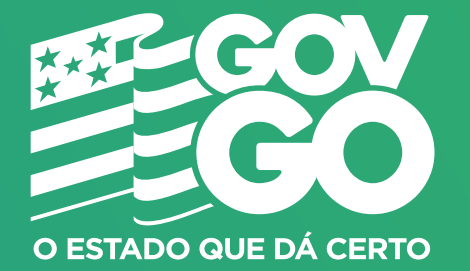

Pesquisa de Avaliação Institucional

Participe da pesquisa de Avaliação Institucional no SIGA e ajude a construir uma Escola do Futuro ainda melhor.

É simples e rápido, confira.

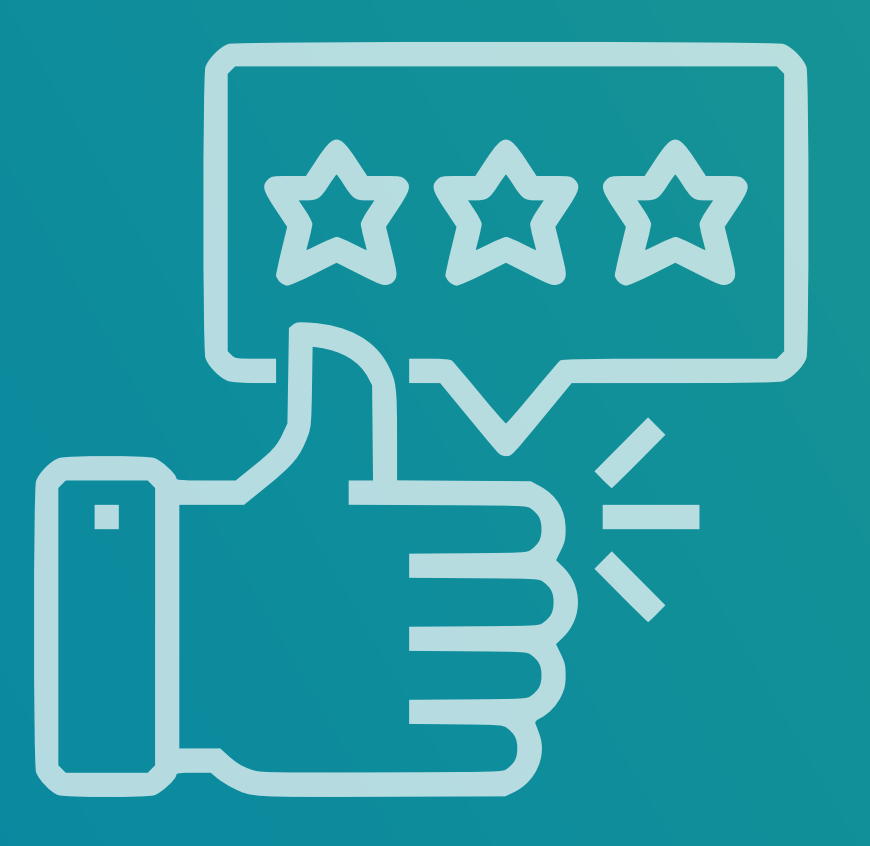

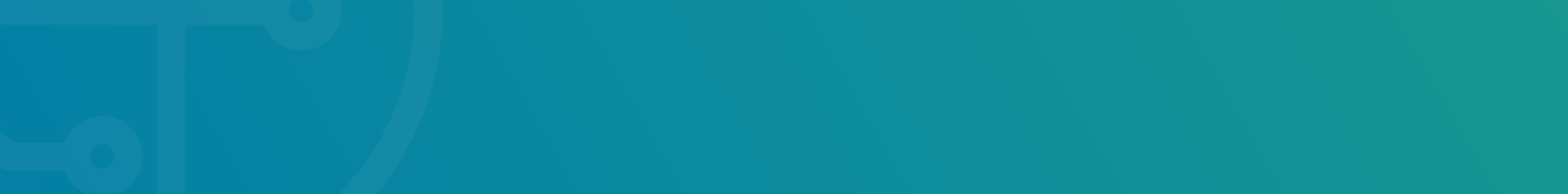

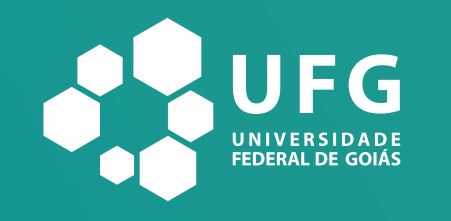

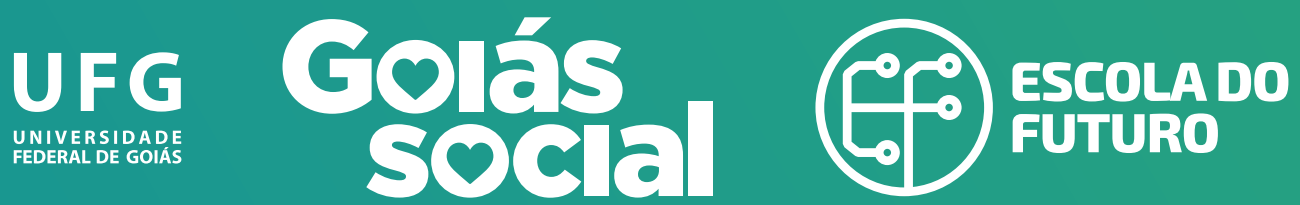

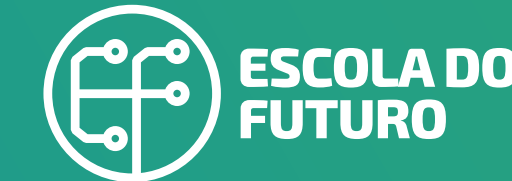

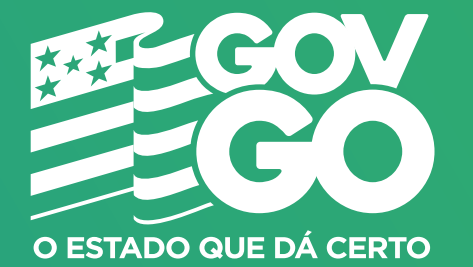

## Se você ja tem acesso ao SIGA:

Clique aqui para entrar no SIGA.

SIGA

| Bem Vindo ao Mód<br>Aluno | ulo do |
|---------------------------|--------|
| CPF *                     |        |
| Senha *                   |        |
| Esqueci a senha           |        |
|                           | Login  |

## **Digite seu CPF e** senha para entrar na plataforma.

Se você já respondeu ao Questionário Socioeconômico, basta responder à pesquisa de Avaliação Institucional. Caso não tenha respondido a nenhuma pesquisa, siga

estes passos:

- 1. Responda o Questionário Socioeconômico até o final;
- 2. Saia do SIGA e entre novamente;
- 3. Preencha e conclua a pesquisa de Avaliação Institucional.

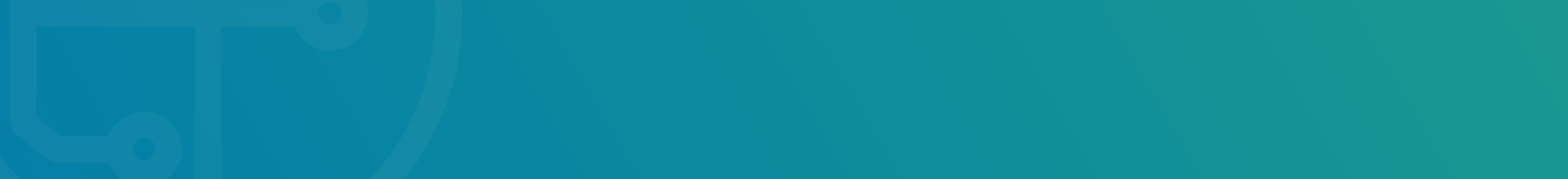

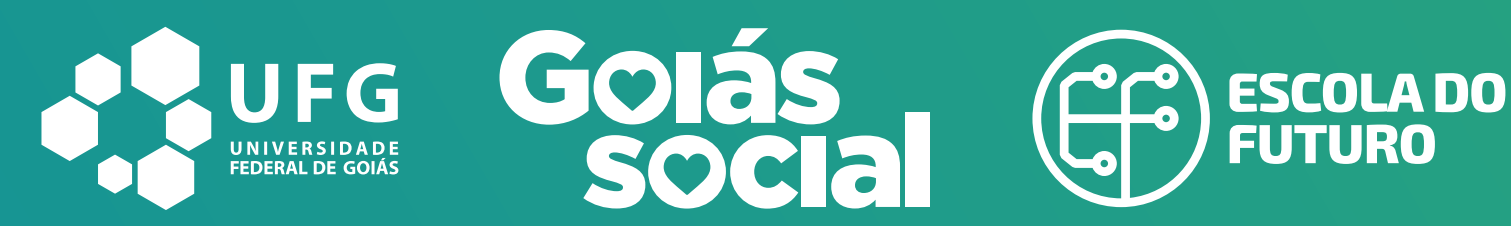

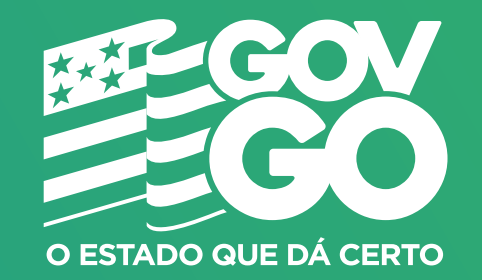

## Se você esqueceu sua senha, siga os passos abaixo:

1º passo: **clique aqui** para entrar no SIGA;

2º passo: clique em **"Esqueci a** senha";

| SIGA                            |  |
|---------------------------------|--|
| Bem Vindo ao Módulo do<br>Aluno |  |
| CPF *                           |  |
|                                 |  |
| Senha *                         |  |
| Esqueci a senha                 |  |
| Login                           |  |

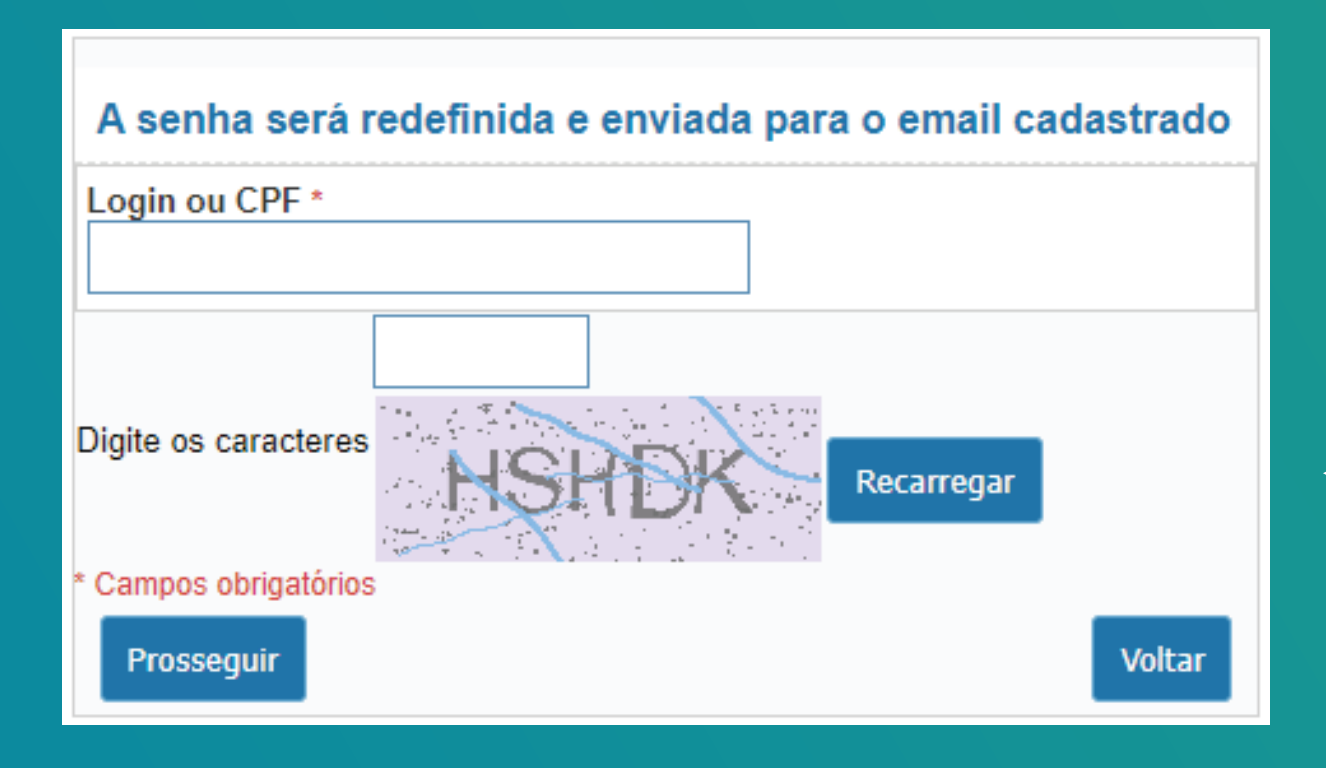

3° passo: digite seu CPF e o código que aparecerá na tela;

4º passo: acesse seu e-mail e copie a nova senha recebida;
5º passo: volte à página inicial do SIGA, digite seu CPF e a nova senha para entrar no sistema;

Se você já respondeu ao Questionário Socioeconômico, basta responder à pesquisa de Avaliação Institucional. Caso não tenha respondido a nenhuma pesquisa, siga estes passos:

- 1. Responda o Questionário Socioeconômico até o final;
- 2. Saia do SIGA e entre novamente;
- 3. Preencha e conclua a pesquisa de Avaliação Institucional.

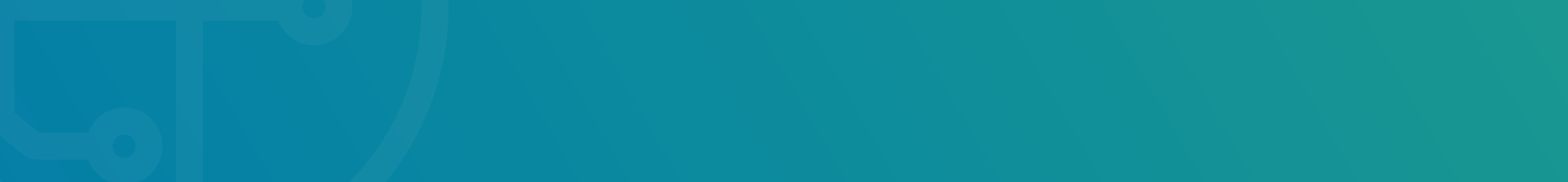

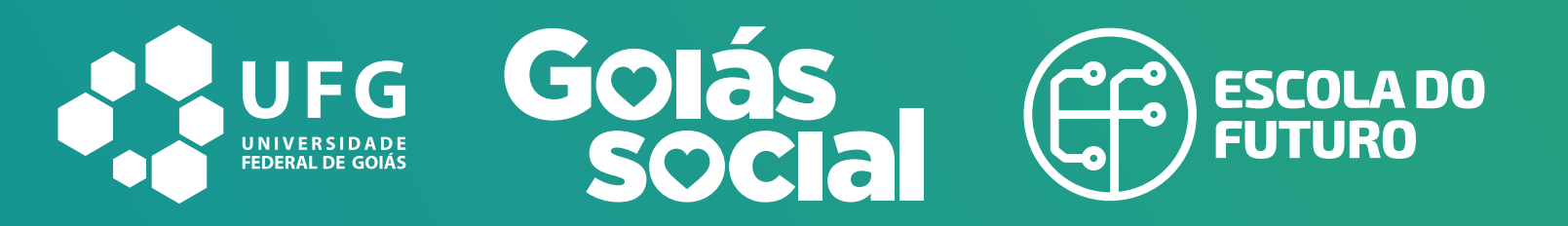

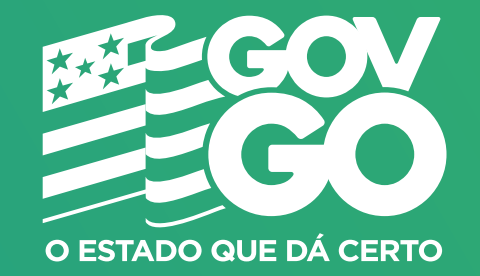

## Se você nunca acessou o SIGA:

1º passo: clique aqui para entrar no SIGA;

2º passo: digite seu CPF em login e no espaço da senha digite os três primeiros números do seu CPF;

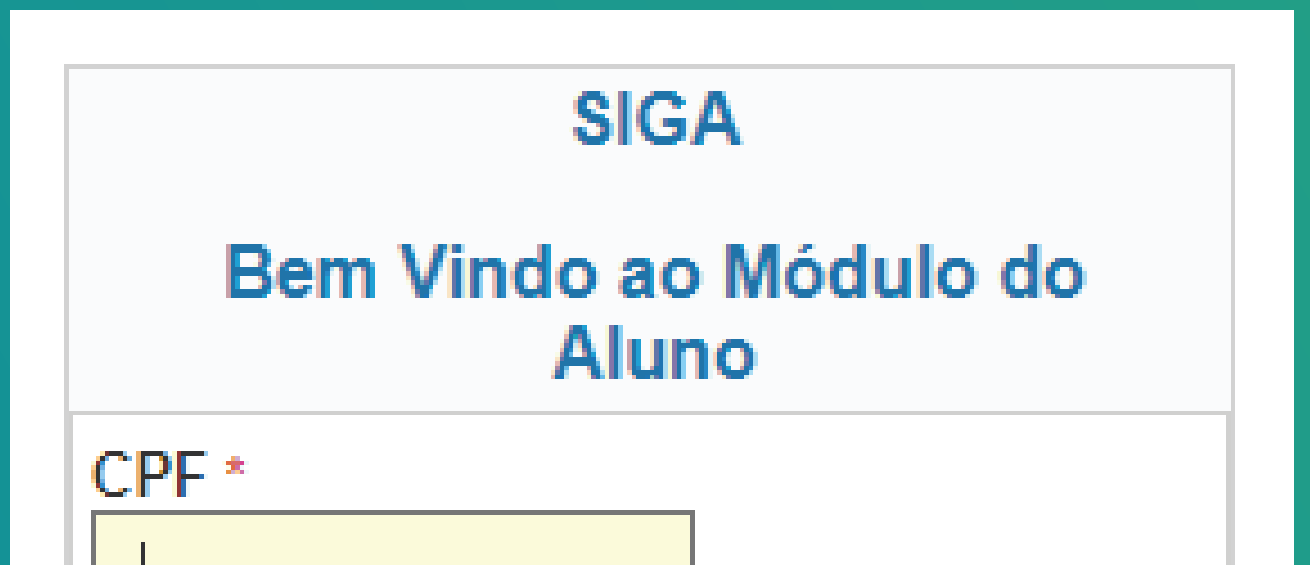

| Camba +         |       |
|-----------------|-------|
| Senna ^         |       |
|                 |       |
| Esqueci a senha |       |
|                 | Login |

3º passo: crie uma nova senha para concluir o cadastro;

- 4º passo: **clique em prosseguir** e preencha o Questionário Socioeconômico. Responda todas as perguntas para finalizar a pesquisa e ao finalizar, **clique em Salvar** e **Prosseguir**;
- 5º passo: feche a página e entre novamente com o seu CPF e a nova senha;
- 6º passo: agora é só responder a pesquisa de Avaliação Institucional até o final.

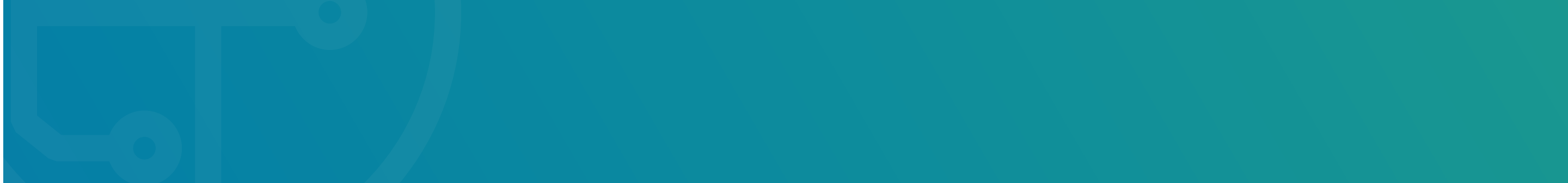